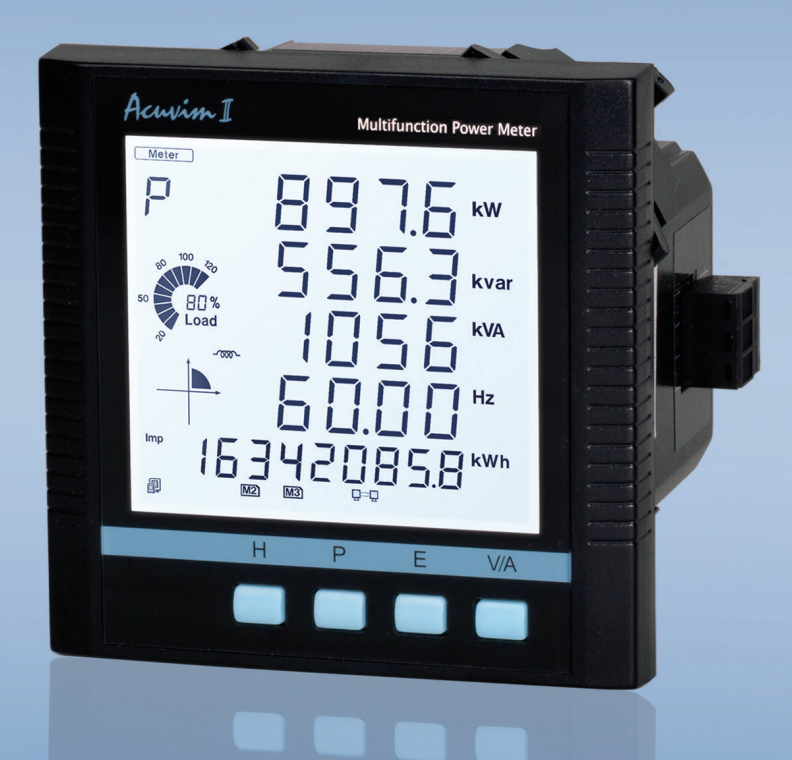

# Acuvim II Series Power Meter SNMP Protocol User's Manual

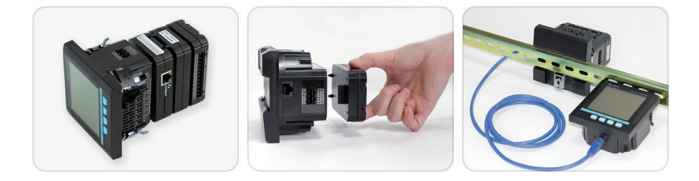

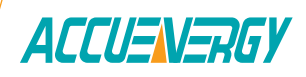

### Copyright © 2023 V: 2.0.1

This manual may not be altered or reproduced in whole or in part by any means without the expressed written consent of Accuenergy.

Distributed by MicroDAQ, LLC (603) 746-5524 www.microdaq.com The information contained in this document is believed to be accurate at the time of publication, however, Accuenergy assumes no responsibility for any errors which may appear here and reserves the right to make changes without notice. Please ask the local representative for latest product specifications before ordering.

Please read this manual carefully before installation, operation and maintenance of the AcuRev 1310 series meter. The following symbols in this manual are used to provide warning of danger or risk during the installation and operation of the meters.

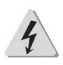

Electric Shock Symbol: Carries information about procedures which must be followed to reduce the risk of electric shock and danger to personal health.

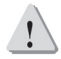

Safety Alert Symbol: Carries information about circumstances which if not considered may result in injury or death.

Prior to maintenance and repair, the equipment must be de-energized and grounded. All maintenance work must be performed by qualified, competent accredited professionals who have received formal training and have experience with high voltage and current devices. Accuenergy shall not be responsible or liable for any damages or injuries caused by improper meter installation and/or operation.

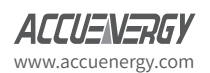

Distributed by MicroDAQ, LLC (603) 746-5524 www.microdag.com

# Contents

| Chapter 1: Overview ····································       |
|----------------------------------------------------------------|
| Chapter 2: Introduction ····································   |
| Chapter 3: About Simple Network Management Protocol Z·······3  |
| Chapter 4: Using the SNMP Protocol on the AXM-WEB-PUSH         |
| 5.1 Installation Method5<br>5.2 Initializing the AXM-WEB-PUSH6 |
| Chapter 5: Supported Parameters12                              |
| Chapter 6: SNMP Configurations through the Web Server          |
| 6.1 Configuring the SNMP settings                              |

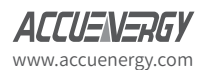

### 1. Overview

Simple Network Management Protocol (SNMP) is a internet protocol for collecting and organizing information about managed devices on IP networks and for modifying that information to change device behavior. Devices that typically support SNMP include cable modems, routers, switches, servers, workstations, printers, and more.

SNMP is used in network management applications. SNMP displays the management data as variables on the managed system which are organized in the Management Information Base (MIB). The MIB describes the system status and configuration. These variables can then be queried by the managing applications.

## 2. Introduction

The AXM-WEB-PUSH supports SNMP protocol, so users can get data from the meter through SNMP, by using the following instructions; get, get-next, and walk instructions. The AXM-WEB-PUSH also supports SNMP Traps which will allow the meter to send alerts when there is a change in event.

The Acuvim II Series Power Meter allows the user to obtain data of the meters' Real Time, Energy, Demand, THD, Harmonics and IO measurements. It also tracks the status of the 28 Digital Input channels that are available.

The SNMP configurations can be accessed through the built-in web interface of the AXM-WEB-PUSH or AXM-WiFi modules.

## 3. About Simple Network Management Protocol

The SNMP protocol operates like most protocols supported by the Acuvim II Series Power Meters, that is it operates in a client-server environment.

The AXM-WEB-PUSH will act as the agent which will send the data to the manager. The AXM-WEB-PUSH will need to know the IP address of the SNMP manager in order to send the information to it.

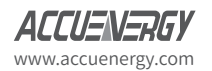

Distributed by MicroDAQ, LLC (603) 746-5524 www.microdaq.com

The MIB file can be be downloaded from the Accuenergy Website which can then be loaded into the management software:

#### https://accuenergy.com/files/acuvim-ii/ACUVIMII-MIB.mib.zip

This MIB file contains the information that the manager needs to communicate with the AXM-WEB-PUSH. I.E. it contains the data points that the AXM-WEB-PUSH can report back and the commands it can report back.

Below is an example from the MIB file for the Frequency Object:

systemFrequency OBJECT-TYPE

SYNTAX Integer32

MAX-ACCESS read-only

STATUS current

DESCRIPTION

"System Frequency in 0.001Hz"

Distributed by MicroDAQ, LLC (603) 746-5524 www.microdaq.com

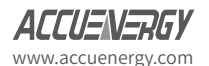

V: 2.0.1 Revised: August 2023

## 4. Using the SNMP Protocol on the AXM-WEB-PUSH

### 4.1 Installation Method

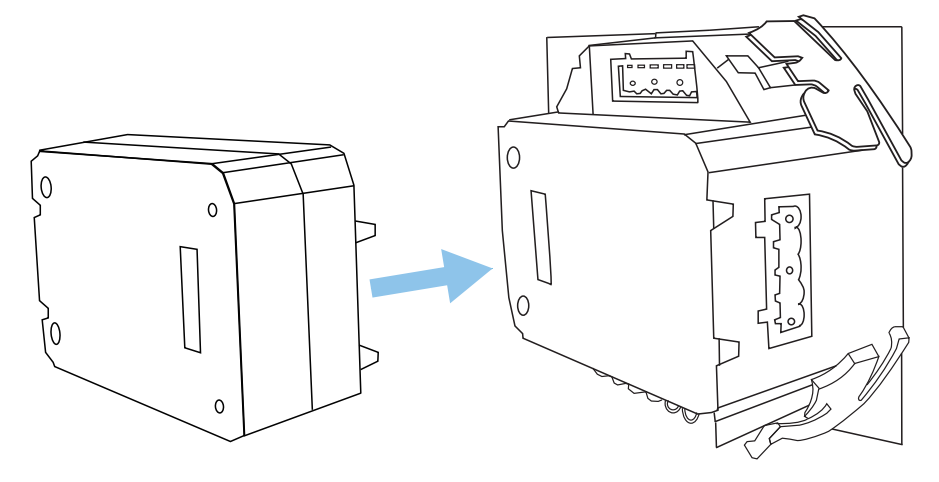

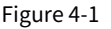

The AXM-WEB-PUSH module is linked to the Acuvim II meter by a communication plug. It can also be linked to other extended modules like IO modules.

- 1. Insert the installation clips to the counterpart of the meter, and then press the AXM-WEB-PUSH module lightly, so linking is established.
- 2. Tighten the installation screws.

#### Note:

- Install the AXM-WEB-PUSH carefully to avoid damage;
- Under no circumstances should any installation be done with the meter powered on. Failure to do so may result in injury or death.

ACCUENERGY www.accuenergy.com Distributed by MicroDAQ, LLC (603) 746-5524 www.microdaq.com

### 4.2 Initializing the AXM-WEB-PUSH

The default settings in the Acuvim II series meter are as followed: IP Address (192.168.1.254); Subnet Mask (255.255.255.0); Gateway (192.168.1.1); Primary DNS Server (202.106.0.20);

This information can be found by using the buttons from the meter display. The following is how to configure the network settings from the display:

 Press the 'H' and 'V/A' buttons simultaneously on the Acuvim II series. Release the buttons and the meter will enter the meter selecting mode, as indicated by the flashing 'Meter' cursor.

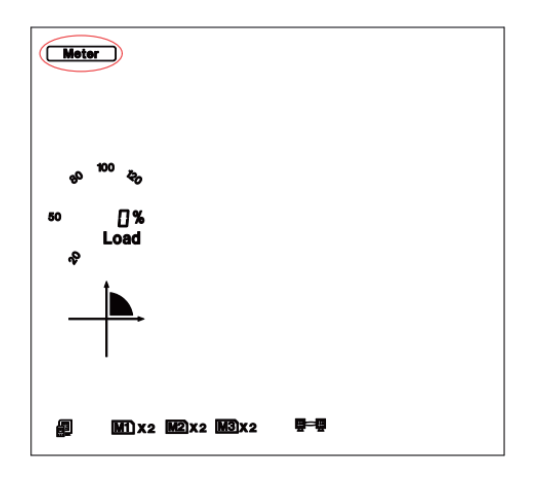

Press the 'P' or 'E' button to move the cursor to 'Setting'. Press 'V/A' button to enter the parameter setting mode. The device address page is the first page of the 'Setting' mode. It will show the Modbus address of the meter for a second before prompting for the pass-

Distributed by MicroDAQ, LLC (603) 746-5524 vww.microdag.com

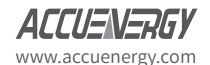

word of the device. Press 'V/A' button to confirm password and enter the parameter setting page. Press the 'P' or 'E' button to move the cursor to 'NET' and press the 'V/A' button to enter the Ethernet module settings.

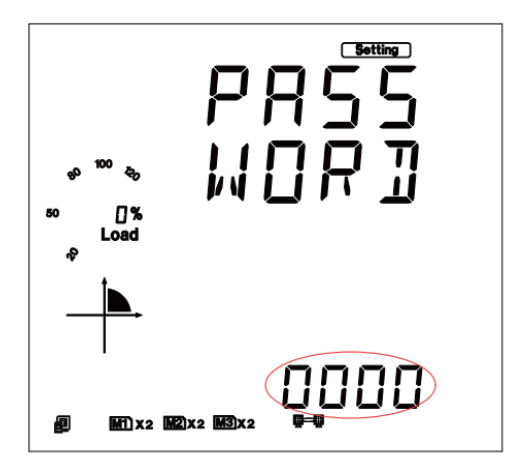

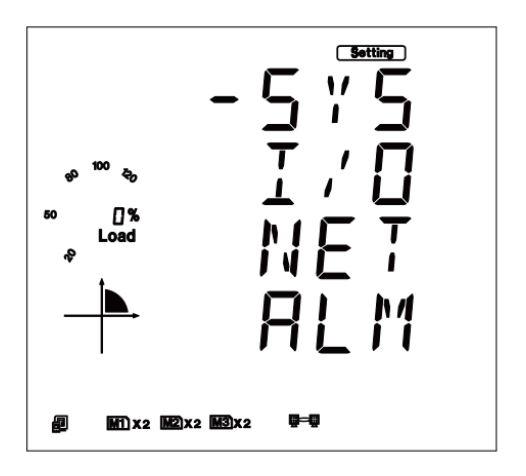

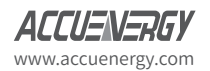

Distributed by MicroDAQ, LLC (603) 746-5524 www.microdaq.com

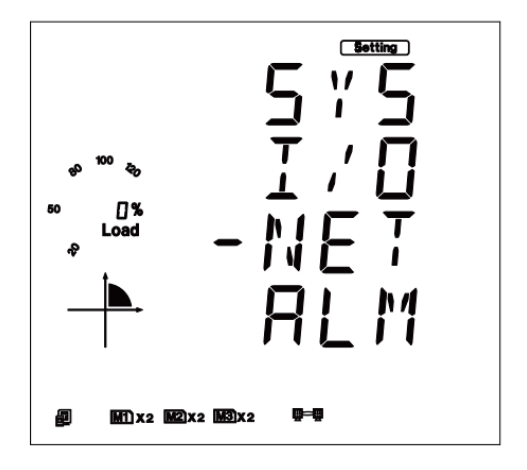

 The first page of the NET Settings will be the N01 DHCP setting. By default this is configured to Manual. Setting this configuration to Auto will allow the router to assign the meter with an IP address, whiles Manual will allow the user to configure the IP address. Press the 'V/A' button to enter edit mode. Press 'P' or 'E' to change the setting and press 'V/A' to confirm.

**Note:** If the DHCP is selected as Auto, the AXM-WEB-PUSH needs to be rebooted before it can be assigned with the new IP address.

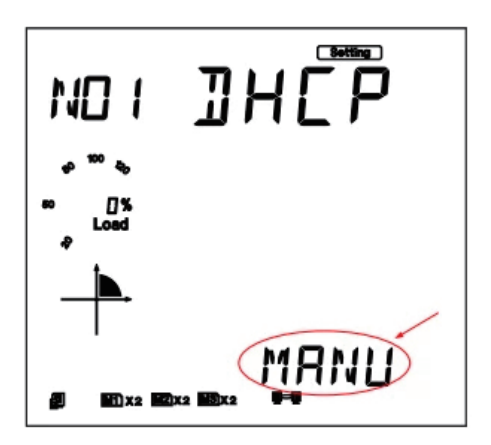

Press 'P' to get to "N02 IP address" This is the IP address of the meter and will be the IP address to access the web interface of the module. Users can configured the IP address if the DHCP is configured to Manual. Press 'V/A' to configure the IP address. The cursor of the first

> Distributed by MicroDAQ, LLC (603) 746-5524 www.microdaq.com

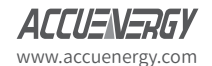

V: 2.0.1 Revised: August 2023

digit will begin to flash. Press the 'H' button to scroll through the digits, press the 'P' or 'E' to change the value of the flashing cursor and press 'V/A' to confirm.

Press 'P' to get to "N03 Subnet Mask". Press 'V/A' to configure the subnet address. The cursor of the first digit will begin to flash. Press the 'H' button to scroll through the digits, press the 'P' or 'E' to change the value of the flashing cursor and press 'V/A' to confirm.

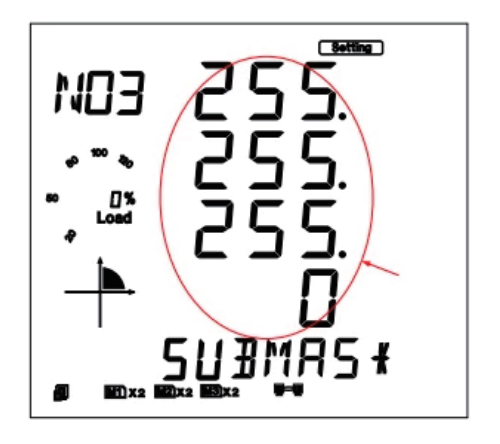

Press 'P' to get to "N04 Gateway". Press 'V/A' to configure the gateway IP address. The cursor of the first digit will begin to flash. Press the 'H' button to scroll through the digits, press the 'P' or 'E' to change the value of the flashing cursor and press 'V/A' to confirm.

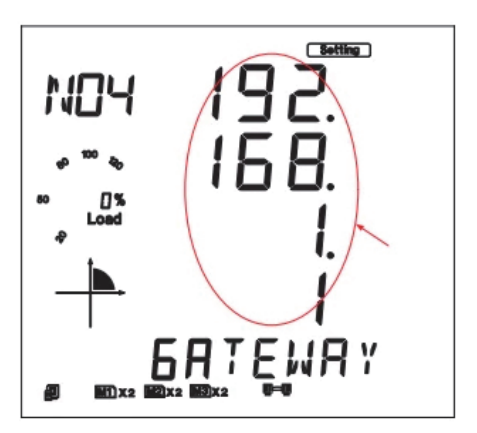

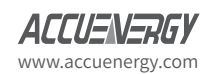

Distributed by MicroDAQ, LLC (603) 746-5524 www.microdaq.com

Press 'P' to get to "N05 DNS Primary Server". Press 'V/A' to configure the DNS address. The cursor of the first digit will begin to flash. Press the 'H' button to scroll through the digits, press the 'P' or 'E' to change the value of the flashing cursor and press 'V/A' to confirm. The DNS parameters must be set correctly to use the SNMP function.

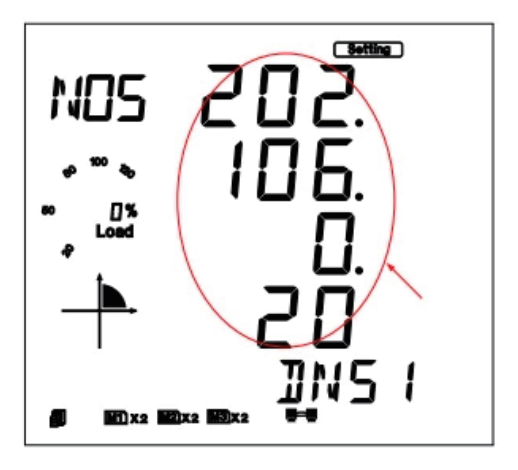

• Press 'P' to get to "N06 DNS Secondary Server". Press 'V/A' to configure the DNS address. The cursor of the first digit will begin to flash. Press the 'H' button to scroll through the digits, press the 'P' or 'E' to change the value of the flashing cursor and press 'V/A' to confirm.

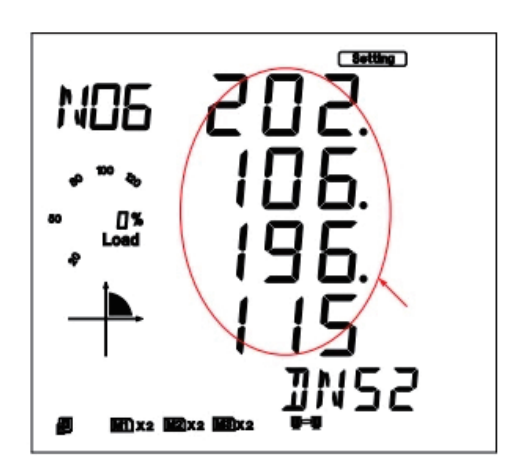

Distributed by MicroDAQ, LLC (603) 746-5524 www.microdaq.com

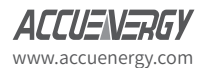

V: 2.0.1 Revised: August 2023

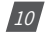

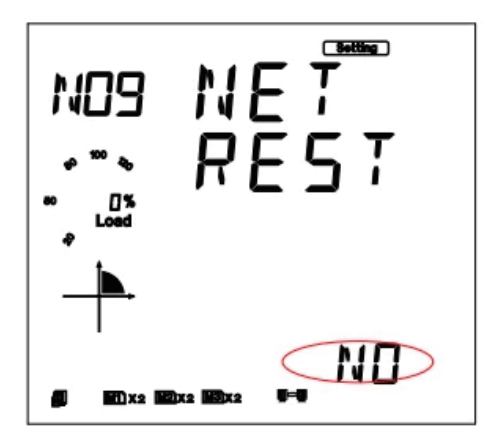

After configuring the AXM-WEB-PUSH module, press the 'H' and 'V/A' buttons simultaneously to return to the menu selection.

The meter should then be accessible at the IP Address found on page N02 of the NET settings.

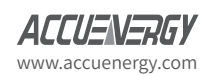

Distributed by MicroDAQ, LLC (603) 746-5524 www.microdaq.com

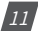

## **5. Supported Parameters**

The SNMP protocol on the AXM-WEB-PUSH supports measurements from the Acuvim II series Real Time, Energy, Demand, THD, Harmonics and IO measurements. It also tracks the status of the 28 Digital Input channels that are available and can send notifications based on these 28 DI channels. These parameters are defined in the MIB file for the Acuvim II series.

The data returned through SNMP will require a relationship to be applied in order to obtain the actual measurements.

The table below lists each of the supported parameters with their relationship and the units of measurement.

| Real-Time Parameter             | Data Type      | Relationship | Units | Property |
|---------------------------------|----------------|--------------|-------|----------|
| System Frequency                | 32 Bit Integer | Rx/1000      | Hz    | R        |
| Phase A Line to Neutral Voltage | 32 Bit Integer | Rx/1000      | V     | R        |
| Phase B Line to Neutral Voltage | 32 Bit Integer | Rx/1000      | V     | R        |
| Phase C Line to Neutral Voltage | 32 Bit Integer | Rx/1000      | V     | R        |
| Average Line to Neutral Voltage | 32 Bit Integer | Rx/1000      | V     | R        |
| Phase AB Line to Line Voltage   | 32 Bit Integer | Rx/1000      | V     | R        |
| Phase BC Line to Line Voltage   | 32 Bit Integer | Rx/1000      | V     | R        |
| Phase CA Line to Line Voltage   | 32 Bit Integer | Rx/1000      | V     | R        |
| Average Line to Line Voltage    | 32 Bit Integer | Rx/1000      | V     | R        |
| Phase A Line Current            | 32 Bit Integer | Rx/1000      | A     | R        |
| Phase B Line Currrent           | 32 Bit Integer | Rx/1000      | A     | R        |
| Phase C Line Current            | 32 Bit Integer | Rx/1000      | A     | R        |
| System Average Line Current     | 32 Bit Integer | Rx/1000      | A     | R        |
| Phase A Active Power            | 32 Bit Integer | Rx/1000      | kW    | R        |
| Phase B Active Power            | 32 Bit Integer | Rx/1000      | kW    | R        |
| Phase C Active Power            | 32 Bit Integer | Rx/1000      | kW    | R        |
| System Active Power             | 32 Bit Integer | Rx/1000      | kW    | R        |
| Phase A Reactive Power          | 32 Bit Integer | Rx/1000      | kvar  | R        |
| Phase B Reactive Power          | 32 Bit Integer | Rx/1000      | kvar  | R        |
| Phase C Reactive Power          | 32 Bit Integer | Rx/1000      | kvar  | R        |
| System Reactive Power           | 32 Bit Integer | Rx/1000      | kvar  | R        |
| Phase A Apparent Power          | 32 Bit Integer | Rx/1000      | kVA   | R        |
| Phase B Apparent Power          | 32 Bit Integer | Rx/1000      | kVA   | R        |
| Phase C Apparent Power          | 32 Bit Integer | Rx/1000      | kVA   | R        |
| System Apparent Power           | 32 Bit Integer | Rx/1000      | kVA   | R        |
| Phase A Power Factor            | 32 Bit Integer | Rx/1000      |       | R        |
| Phase B Power Factor            | 32 Bit Integer | Rx/1000      |       | R        |

#### Table 5-1 Measurement parameters

Distributed by MicroDAQ, LLC

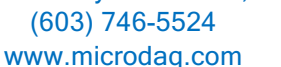

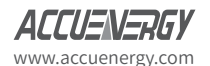

## Chapter 5: Supported Parameters

| Real-Time Parameter             | Data Type      | Relationship | Units | Property |
|---------------------------------|----------------|--------------|-------|----------|
| Phase C Power Factor            | 32 Bit Integer | Rx/1000      |       | R        |
| System Power Factor             | 32 Bit Integer | Rx/1000      |       | R        |
| System Voltage Unbalance Factor | 32 Bit Integer | Rx/1000      | %     | R        |
| System Current Unbalance Factor | 32 Bit Integer | Rx/1000      | %     | R        |
| Average Load Nature             | 32 Bit Integer | Rx/1000      | 82: R | R        |
|                                 |                |              | 76: L |          |
|                                 |                |              | 67: C |          |

| Energy Parameter              | Data Type      | Relationship | Units | Property |
|-------------------------------|----------------|--------------|-------|----------|
| System Import Active Energy   | 32 Bit Integer | Rx/10        | kWh   | R        |
| System Export Active Energy   | 32 Bit Integer | Rx/10        | kWh   | R        |
| System Import Reactive Energy | 32 Bit Integer | Rx/10        | kvarh | R        |
| System Export Reactive Energy | 32 Bit Integer | Rx/10        | kvarh | R        |
| System Total Active Energy    | 32 Bit Integer | Rx/10        | kWh   | R        |
| System Net Active Energy      | 32 Bit Integer | Rx/10        | kWh   | R        |
| System Total Reactive Energy  | 32 Bit Integer | Rx/10        | kvar  | R        |
| System Net Reactive Energy    | 32 Bit Integer | Rx/10        | kvar  | R        |
| System Apparent Energy        | 32 Bit Integer | Rx/10        | kVAh  | R        |

| Demand Parameter             | Data Type      | Relationship | Units | Property |
|------------------------------|----------------|--------------|-------|----------|
| System Active Power Demand   | 32 Bit Integer | Rx/1000      | kW    | R        |
| System Reactive Power Demand | 32 Bit Integer | Rx/1000      | kvar  | R        |
| System Apparent Power Demand | 32 Bit Integer | Rx/1000      | kVA   | R        |
| Phase A Current Demand       | 32 Bit Integer | Rx/1000      | A     | R        |
| Phase B Current Demand       | 32 Bit Integer | Rx/1000      | A     | R        |
| Phase C Current Demand       | 32 Bit Integer | Rx/1000      | A     | R        |

| THD Parameter                | Data Type      | Relationship | Units | Property |
|------------------------------|----------------|--------------|-------|----------|
| Phase A Voltage THD          | 32 Bit Integer | Rx/1000      | %     | R        |
| Phase B Voltage THD          | 32 Bit Integer | Rx/1000      | %     | R        |
| Phase C Voltage THD          | 32 Bit Integer | Rx/1000      | %     | R        |
| Average Voltage THD          | 32 Bit Integer | Rx/1000      | %     | R        |
| Phase A Odd Voltage THD      | 32 Bit Integer | Rx/1000      | %     | R        |
| Phase A Even Voltage THD     | 32 Bit Integer | Rx/1000      | %     | R        |
| Phase A Voltage Crest Factor | 32 Bit Integer | Rx/1000      | %     | R        |
| Phase A THFF                 | 32 Bit Integer | Rx/1000      | %     | R        |
| Phase B Odd Voltage THD      | 32 Bit Integer | Rx/1000      | %     | R        |
| Phase B Even Voltage THD     | 32 Bit Integer | Rx/1000      | %     | R        |
| Phase B Voltage Crest Factor | 32 Bit Integer | Rx/1000      | %     | R        |
| Phase B THFF                 | 32 Bit Integer | Rx/1000      | %     | R        |

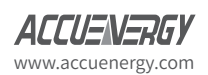

Distributed by MicroDAQ, LLC (603) 746-5524 www.microdaq.com

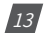

## Acuvim II Series - SNMP Protocol

| THD Parameter                | Data Type      | Relationship | Units | Property |
|------------------------------|----------------|--------------|-------|----------|
| Phase C Odd Voltage          | 32 Bit Integer | Rx/1000      | %     | R        |
| Phase C Even Voltage         | 32 Bit Integer | Rx/1000      | %     | R        |
| Phase C Voltage Crest Factor | 32 Bit Integer | Rx/1000      | %     | R        |
| Phase C THFF                 | 32 Bit Integer | Rx/1000      | %     | R        |
| Phase A Current THD          | 32 Bit Integer | Rx/1000      | %     | R        |
| Phase B Current THD          | 32 Bit Integer | Rx/1000      | %     | R        |
| Phase C Current THD          | 32 Bit Integer | Rx/1000      | %     | R        |
| Average Current THD          | 32 Bit Integer | Rx/1000      | %     | R        |
| Phase A Odd Current THD      | 32 Bit Integer | Rx/1000      | %     | R        |
| Phase A Even Current THD     | 32 Bit Integer | Rx/1000      | %     | R        |
| Phase A Current K Factor     | 32 Bit Integer | Rx/1000      | %     | R        |
| Phase B Odd Current THD      | 32 Bit Integer | Rx/1000      | %     | R        |
| Phase B Even Current THD     | 32 Bit Integer | Rx/1000      | %     | R        |
| Phase B Current K Factor     | 32 Bit Integer | Rx/1000      | %     | R        |
| Phase C Odd Current THD      | 32 Bit Integer | Rx/1000      | %     | R        |
| Phase C Even Current THD     | 32 Bit Integer | Rx/1000      | %     | R        |
| Phase C Current K Factor     | 32 Bit Integer | Rx/1000      | %     | R        |

#### Table 5-2 Harmonics

| Harmonic Parameter             | Data Type      | Relationship | Units | Property |
|--------------------------------|----------------|--------------|-------|----------|
| Phase A 2nd Voltage Harmonics  | 32 Bit Integer | Rx/1000      | %     | R        |
| Phase A 3rd Voltage Harmonics  | 32 Bit Integer | Rx/1000      | %     | R        |
| Phase A 4th Voltage Harmonics  | 32 Bit Integer | Rx/1000      | %     | R        |
|                                | 32 Bit Integer | Rx/1000      | %     | R        |
| Phase A 63rd Voltage Harmonics | 32 Bit Integer | Rx/1000      | %     | R        |
| Phase B 2nd Voltage Harmonics  | 32 Bit Integer | Rx/1000      | %     | R        |
| Phase B 3rd Voltage Harmonics  | 32 Bit Integer | Rx/1000      | %     | R        |
| Phase B 4th Voltage Harmonics  | 32 Bit Integer | Rx/1000      | %     | R        |
|                                | 32 Bit Integer | Rx/1000      | %     | R        |
| Phase B 63rd Voltage Harmonics | 32 Bit Integer | Rx/1000      | %     | R        |
| Phase C 2nd Voltage Harmonics  | 32 Bit Integer | Rx/1000      | %     | R        |
| Phase C 3rd Voltage Harmonics  | 32 Bit Integer | Rx/1000      | %     | R        |
| Phase C 4th Voltage Harmonics  | 32 Bit Integer | Rx/1000      | %     | R        |
|                                | 32 Bit Integer | Rx/1000      | %     | R        |
| Phase C 63rd Voltage Harmonics | 32 Bit Integer | Rx/1000      | %     | R        |
| Phase A 2nd Current Harmonics  | 32 Bit Integer | Rx/1000      | %     | R        |
| Phase A 3rd Current Harmonics  | 32 Bit Integer | Rx/1000      | %     | R        |
| Phase A 4th Current Harmonics  | 32 Bit Integer | Rx/1000      | %     | R        |
|                                | 32 Bit Integer | Rx/1000      | %     | R        |
| Phase A 63rd Current Harmonics | 32 Bit Integer | Rx/1000      | %     | R        |

Distributed by MicroDAQ, LLC

(603) 746-5524 www.microdaq.com

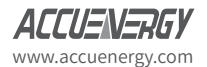

## Chapter 5: Supported Parameters

| Harmonic Parameter             | Data Type      | Relationship | Units | Property |
|--------------------------------|----------------|--------------|-------|----------|
| Phase B 2nd Current Harmonics  | 32 Bit Integer | Rx/1000      | %     | R        |
| Phase B 3rd Current Harmonics  | 32 Bit Integer | Rx/1000      | %     | R        |
| Phase B 4th Current Harmonics  | 32 Bit Integer | Rx/1000      | %     | R        |
|                                | 32 Bit Integer | Rx/1000      | %     | R        |
| Phase B 63rd Current Harmonics | 32 Bit Integer | Rx/1000      | %     | R        |
| Phase C 2nd Current Harmonics  | 32 Bit Integer | Rx/1000      | %     | R        |
| Phase C 3rd Current Harmonics  | 32 Bit Integer | Rx/1000      | %     | R        |
| Phase C 4th Current Harmonics  | 32 Bit Integer | Rx/1000      | %     | R        |
|                                | 32 Bit Integer | Rx/1000      | %     | R        |
| Phase C 63rd Current Harmonics | 32 Bit Integer | Rx/1000      | %     | R        |

#### Table 5-3 IO Parameters

| IO Parameters     | Data Type      | Relationship | Units | Property | Trap Supported |
|-------------------|----------------|--------------|-------|----------|----------------|
| IO11 DI Counter 1 | 32 Bit Integer |              |       | R        |                |
| IO11 DI Counter 2 | 32 Bit Integer |              |       | R        |                |
| IO11 DI Counter 3 | 32 Bit Integer |              |       | R        |                |
| IO11 DI Counter 4 | 32 Bit Integer |              |       | R        |                |
| IO11 DI Counter 5 | 32 Bit Integer |              |       | R        |                |
| IO11 DI Counter 6 | 32 Bit Integer |              |       | R        |                |
| IO21 DI Counter 1 | 32 Bit Integer |              |       | R        |                |
| IO21 DI Counter 2 | 32 Bit Integer |              |       | R        |                |
| IO21 DI Counter 3 | 32 Bit Integer |              |       | R        |                |
| IO21 DI Counter 4 | 32 Bit Integer |              |       | R        |                |
| IO31 DI Counter 1 | 32 Bit Integer |              |       | R        |                |
| IO31 DI Counter 2 | 32 Bit Integer |              |       | R        |                |
| IO31 DI Counter 3 | 32 Bit Integer |              |       | R        |                |
| IO31 DI Counter 4 | 32 Bit Integer |              |       | R        |                |
| IO12 DI Counter 1 | 32 Bit Integer |              |       | R        |                |
| IO12 DI Counter 2 | 32 Bit Integer |              |       | R        |                |
| IO12 DI Counter 3 | 32 Bit Integer |              |       | R        |                |
| IO12 DI Counter 4 | 32 Bit Integer |              |       | R        |                |
| IO12 DI Counter 5 | 32 Bit Integer |              |       | R        |                |
| IO12 DI Counter 6 | 32 Bit Integer |              |       | R        |                |
| IO22 DI Counter 1 | 32 Bit Integer |              |       | R        |                |
| IO22 DI Counter 2 | 32 Bit Integer |              |       | R        |                |
| IO22 DI Counter 3 | 32 Bit Integer |              |       | R        |                |
| IO22 DI Counter 4 | 32 Bit Integer |              |       | R        |                |
| IO32 DI Counter 1 | 32 Bit Integer |              |       | R        |                |
| IO32 DI Counter 2 | 32 Bit Integer |              |       | R        |                |
| IO32 DI Counter 3 | 32 Bit Integer |              |       | R        |                |

Distributed by MicroDAQ, LLC

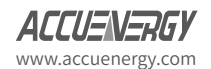

(603) 746-5524 www.microdaq.com

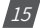

| IO Parameters     | Data Type      | Relationship | Units | Property | Trap Supported |
|-------------------|----------------|--------------|-------|----------|----------------|
| IO32 DI Counter 4 | 32 Bit Integer |              |       | R        |                |
| IO11 DI Status 1  | 32 Bit Integer |              |       | R        | Yes            |
| IO11 DI Status 2  | 32 Bit Integer |              |       | R        | Yes            |
| IO11 DI Status 3  | 32 Bit Integer |              |       | R        | Yes            |
| IO11 DI Status 4  | 32 Bit Integer |              |       | R        | Yes            |
| IO11 DI Status 5  | 32 Bit Integer |              |       | R        | Yes            |
| IO11 DI Status 6  | 32 Bit Integer |              |       | R        | Yes            |
| IO21 DI Status 1  | 32 Bit Integer |              |       | R        | Yes            |
| IO21 DI Status 2  | 32 Bit Integer |              |       | R        | Yes            |
| IO21 DI Status 3  | 32 Bit Integer |              |       | R        | Yes            |
| IO21 DI Status 4  | 32 Bit Integer |              |       | R        | Yes            |
| IO31 DI Status 1  | 32 Bit Integer |              |       | R        | Yes            |
| IO31 DI Status 2  | 32 Bit Integer |              |       | R        | Yes            |
| IO31 DI Status 3  | 32 Bit Integer |              |       | R        | Yes            |
| IO31 DI Status 4  | 32 Bit Integer |              |       | R        | Yes            |
| IO12 DI Status 1  | 32 Bit Integer |              |       | R        | Yes            |
| IO12 DI Status 2  | 32 Bit Integer |              |       | R        | Yes            |
| IO12 DI Status 3  | 32 Bit Integer |              |       | R        | Yes            |
| IO12 DI Status 4  | 32 Bit Integer |              |       | R        | Yes            |
| IO12 DI Status 5  | 32 Bit Integer |              |       | R        | Yes            |
| IO12 DI Status 6  | 32 Bit Integer |              |       | R        | Yes            |
| IO22 DI Status 1  | 32 Bit Integer |              |       | R        | Yes            |
| IO22 DI Status 2  | 32 Bit Integer |              |       | R        | Yes            |
| IO22 DI Status 3  | 32 Bit Integer |              |       | R        | Yes            |
| IO22 DI Status 4  | 32 Bit Integer |              |       | R        | Yes            |
| IO32 DI Status 1  | 32 Bit Integer |              |       | R        | Yes            |
| IO32 DI Status 2  | 32 Bit Integer |              |       | R        | Yes            |
| IO32 DI Status 3  | 32 Bit Integer |              |       | R        | Yes            |
| IO32 DI Status 4  | 32 Bit Integer |              |       | R        | Yes            |
| IO31 AI1          | 32 Bit Integer | Rx/1000      | mA    | R        |                |
| IO31 AI2          | 32 Bit Integer | Rx/1000      | mA    | R        |                |
| IO32 AI1          | 32 Bit Integer | Rx/1000      | mA    | R        |                |
| 1032 AI2          | 32 Bit Integer | Rx/1000      | mA    | R        |                |
| IO21 AO1          | 32 Bit Integer | Rx/1000      | mA    | R        |                |
| IO21 AO2          | 32 Bit Integer | Rx/1000      | mA    | R        |                |
| IO22 AO1          | 32 Bit Integer | Rx/1000      | mA    | R        |                |
| IO22 AO2          | 32 Bit Integer | Rx/1000      | mA    | R        |                |

Distributed by MicroDAQ, LLC (603) 746-5524 www.microdaq.com

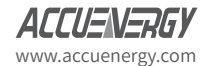

V: 2.0.1 Revised: August 2023

| IO Parameters | Data Type      | Relationship | Units | Property | Trap Supported |
|---------------|----------------|--------------|-------|----------|----------------|
| IO11 RO1      | 32 Bit Integer |              |       | R        |                |
| IO11 RO2      | 32 Bit Integer |              |       | R        |                |
| IO31 RO1      | 32 Bit Integer |              |       | R        |                |
| IO31 RO2      | 32 Bit Integer |              |       | R        |                |
| IO12 RO1      | 32 Bit Integer |              |       | R        |                |
| IO12 RO2      | 32 Bit Integer |              |       | R        |                |
| IO32 RO1      | 32 Bit Integer |              |       | R        |                |
| IO32 RO2      | 32 Bit Integer |              |       | R        |                |

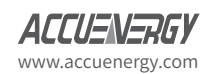

Distributed by MicroDAQ, LLC (603) 746-5524 www.microdaq.com

## 6. SNMP Configurations through the Web Server

### 6.1 Configuring the SNMP Settings

To configure the SNMP related settings on the AXM-WEB-PUSH, user must use the built in web server. Ensure the network settings related to the AXM-WEB-PUSH are configured correctly so it can be accessed within the Local Area Network.

- Open a Internet Browser and enter the IP address of the meter(refer to section 4.2-Initializing the AXM-WEB-PUSH to obtain the IP).
- Login in with 'Admin' access.

| Sign in to continue                                                            |  |  |  |  |  |
|--------------------------------------------------------------------------------|--|--|--|--|--|
| Access Level                                                                   |  |  |  |  |  |
| User View reports and settings     Admin Edit settings, control meter Password |  |  |  |  |  |
| Password                                                                       |  |  |  |  |  |
| Sign in                                                                        |  |  |  |  |  |
|                                                                                |  |  |  |  |  |

SSL Certificate 🛓

NOTE: The default password for the Admin user access is 'admin'.

Click on 'Settings' and select 'Communications'.

| ACCUENERGY           |          | Dashboard 1:04 PM -0400 22 Jun, 2018 N | vletering + Sta | itus + S              | ettings + | Logout |
|----------------------|----------|----------------------------------------|-----------------|-----------------------|-----------|--------|
| Dashboard            |          |                                        |                 | Meter<br>Communica    | ations    |        |
| Basic Metering       |          | Power & Energy                         |                 | Managemer<br>Firmware | nt        |        |
| Average Voltage      | 0.000 V  | Total Power Factor                     |                 |                       | 1.000     | ) PF   |
| Average Line Voltage | 0.000 V  | Total Apparent Power                   |                 |                       | 0.000     | ) KVA  |
| Average Current      | 0.000 A  | Total Active Power                     |                 |                       | 0.000     | kw.    |
| Frequency            | 0.000 Hz | Import Active Energy                   |                 |                       | 14.7      | 7 KWh  |
| Full Report          |          | Full Report                            |                 |                       |           |        |
| THD                  |          | Max Demand                             |                 |                       |           |        |
| THD Voltage Average  | 0.000 %  | Maximum Apparent Power Demand          |                 |                       | 179.200   | ) KVA  |
| THD Current Average  | 0.000 %  | Maximum Active Power Demand            |                 |                       | 179.200   | 0 KW   |
| Full Report          |          | Full Report                            |                 |                       |           |        |

Module up since Tue Jun 19 2018 10:03:41 GMT-0400 (Eastern Daylight Time)

Distributed by MicroDAQ, LLC (603) 746-5524 www.microdaq.com

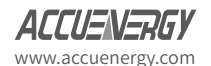

V: 2.0.1 Revised: August 2023

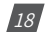

• Select the 'SNMP' tab to configure the settings related to the SNMP Protocol.

| ACCUENERGY                                                            | Dashboard | 1:05 PM -0400 22 Jun, 2018 | Metering + | Status + | Settings + | Logout |  |  |
|-----------------------------------------------------------------------|-----------|----------------------------|------------|----------|------------|--------|--|--|
| Settings communications Save                                          |           |                            |            |          |            |        |  |  |
| Network Email Time/Date Datalog HTTP/FTP Post AcuCloud Post SNMP DNP3 |           |                            |            |          |            |        |  |  |
| DHCP                                                                  |           |                            |            |          |            |        |  |  |
| Manual                                                                |           |                            |            |          |            |        |  |  |
| Auto                                                                  |           |                            |            |          |            |        |  |  |
| DHCP DNS Server 1                                                     |           |                            |            |          |            |        |  |  |
| 8.8.8                                                                 |           |                            |            |          |            |        |  |  |
| Default: 8.8.8.8                                                      |           |                            |            |          |            |        |  |  |
| DHCP DNS Server 2                                                     |           |                            |            |          |            |        |  |  |
| 8.8.4.4                                                               |           |                            |            |          |            |        |  |  |
| Default: 8.8.4.4                                                      |           |                            |            |          |            |        |  |  |
| Allow HTTP                                                            |           |                            |            |          |            |        |  |  |
| No     No                                                             |           |                            |            |          |            |        |  |  |
| Yes                                                                   |           |                            |            |          |            |        |  |  |
| HTTPS Port                                                            |           |                            |            |          |            |        |  |  |
| 443                                                                   |           |                            |            |          |            |        |  |  |
| Default: 443, Range 6000-9999                                         |           |                            |            |          |            |        |  |  |
| Modbus TCP Port                                                       |           |                            |            |          |            |        |  |  |
| 502                                                                   |           |                            |            |          |            |        |  |  |
| Default: 502, Range 2000-5999                                         |           |                            |            |          |            |        |  |  |

• Under "SNMP Enable" select 'Enable' to enable the SNMP protocol.

| ACCUENERGY                                                            | Dashboard | 1:13 PM -0400 22 Jun, 2018 | Metering + | Status + | Settings + | Logout |
|-----------------------------------------------------------------------|-----------|----------------------------|------------|----------|------------|--------|
| Settings Communications                                               |           |                            |            |          |            | Save   |
| Network Email TimeDate Datalog HTTP/FTP Post AcuCloud Post SNAUP DNP3 |           |                            |            |          |            |        |
| SNMP Enable                                                           |           |                            |            |          |            |        |
| Disable     Enable                                                    |           |                            |            |          |            |        |
| Read Only Community                                                   |           |                            |            |          |            |        |
| public                                                                |           |                            |            |          |            |        |
| SNMP Port                                                             |           |                            |            |          |            |        |
| 161                                                                   |           |                            |            |          |            |        |
| Default: 161, Range 16100-16199                                       |           |                            |            |          |            |        |
| Trap Enable                                                           |           |                            |            |          |            |        |
| Disable                                                               |           |                            |            |          |            |        |
| Enable                                                                |           |                            |            |          |            |        |
| Save                                                                  |           |                            |            |          |            |        |

The configurations to configure in order for the AXM-WEB-PUSH to communicate via SNMP are as followed:

**Read Only Community:** The AXM-WEB-PUSH supports read only community string, by default public is the default. If another string is used, the SNMP client should have the same value.

**SNMP Port:** Enter the port number that the data will be received on. The default port is 161. The range of ports supported are 16100-16199.

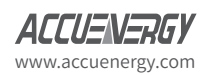

Distributed by MicroDAQ, LLC (603) 746-5524 www.microdaq.com

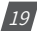

### Acuvim II Series - SNMP Protocol

**Trap Enabled:** Select 'Enabled to enable the meter to send alerts/messages to the client when a certain event occurs. I.E. when there is a change is Digital Input Status.

**Trap Target 1/2/3/4:** Enter the address and port for the destination of the alerts. Upto four destinations can be entered.

**Report Buffer:** Enter the number trap messages the module can store. Upto 30 trap messages can stored.

**Report Hold Time:** Enter the time in seconds, for how long the module will store the trap messages before sending to the client. The default value is '0' so that the traps will be sent immediately when there is an event.

| Click  | 'Save'  | and selec | t "Reboot Nov | v" after makii | ng any c | changes to | allow the | e configuratio | ns |
|--------|---------|-----------|---------------|----------------|----------|------------|-----------|----------------|----|
| to tal | ke effe | ct.       |               |                |          |            |           |                |    |

| Trap Enable        |  |
|--------------------|--|
| Disabled           |  |
| Enabled            |  |
| Trap Target 1      |  |
| 192.168.1.150:1663 |  |
| Trap Target 2      |  |
| 192.168.1.186:1622 |  |
| Trap Target 3      |  |
|                    |  |
| Trap Target 4      |  |
|                    |  |
| Report Buffer Size |  |
| 5                  |  |
| Range 0-30         |  |
| Report Hold Time   |  |
| 300                |  |
| Range 0-300        |  |

### 6.2 Acuvim II Series Management Information Base(MIB)

The MIB file for the Acuvim II series meter can be downloaded from the following URL: https://accuenergy.com/files/acuvim-ii/ACUVIMII-MIB.mib.zip

Distributed by MicroDAQ, LLC (603) 746-5524 vww.microdaq.com

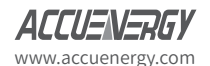

20 🕔

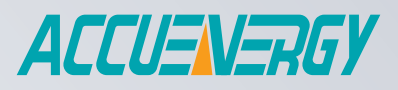

MAKE ENERGY USAGE SMARTER

Distributed by MicroDAQ, LLC (603) 746-5524 www.microdaq.com

ACCUENERGY INC.

22 Howden Road Toronto, ON M1R 3E4, Canada TF: 1-877-721-8908 INT: +1-416-497-4100 FAX: +1-416-497-4130 E: marketing@accuenergy.com

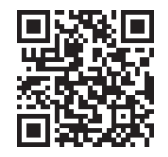